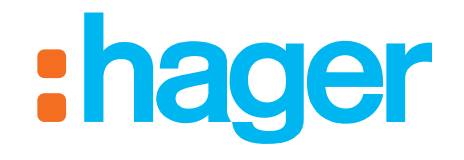

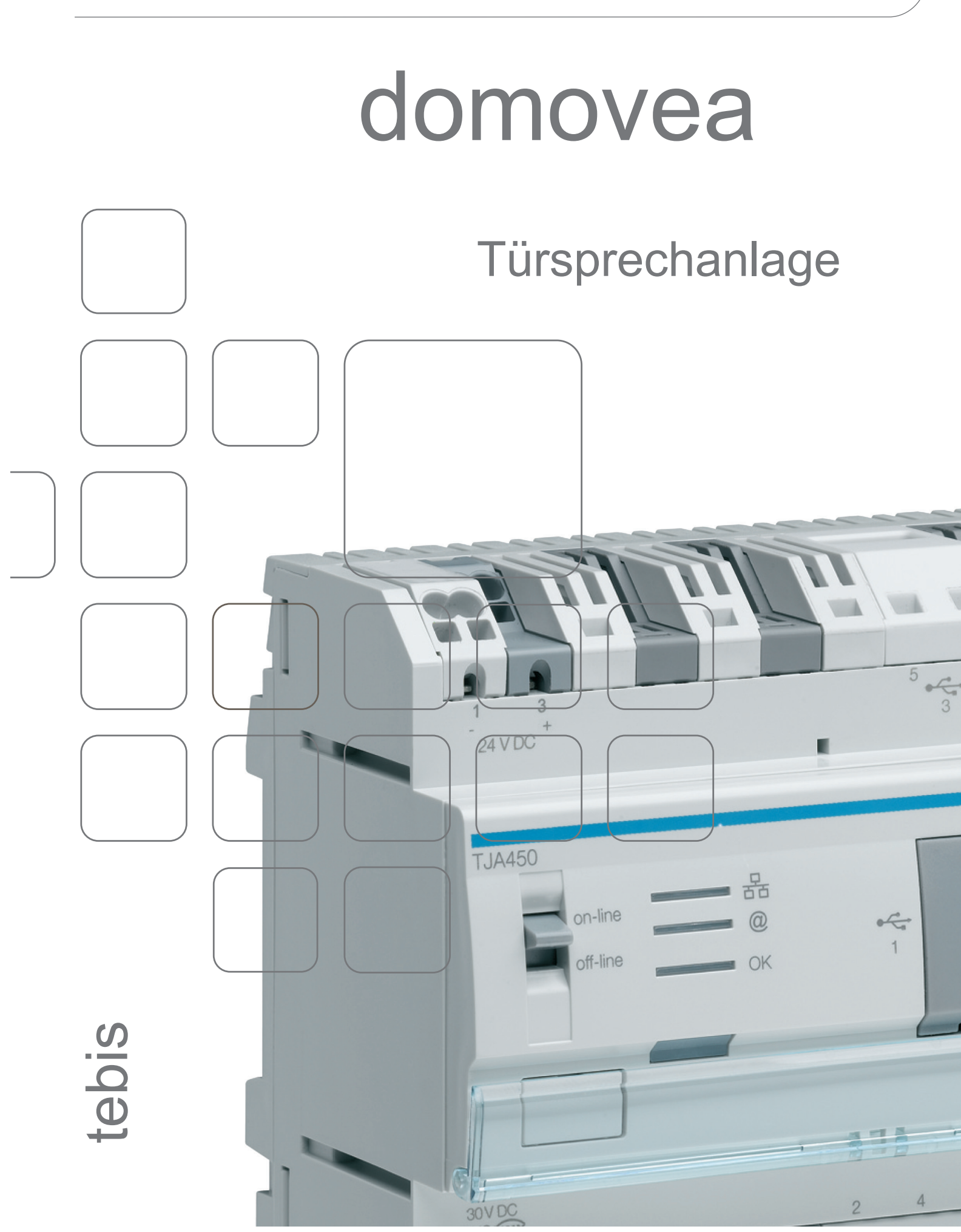

INHALT

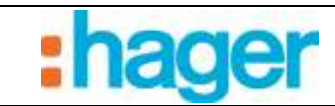

# INHALT

#### Seite

| 1.                                                      | EINLEITUNG2                                                                                                    |                                   |  |  |  |  |
|---------------------------------------------------------|----------------------------------------------------------------------------------------------------|-----------------------------------|--|--|--|--|
| 1.1                                                     | GEGENSTAND DIESES DOKUMENTS                                                                                                    | 2                                 |  |  |  |  |
| 2.                                                      | NUR VIDEO-TÜR KOMMUNIKATION (OHNE TON), BASIERENDE AUF E<br>KAMERA                                                                              | INER IP-<br>3                     |  |  |  |  |
| 2.1                                                     | ARCHITEKTUR                                                                                                    | 3                                 |  |  |  |  |
| <b>2.2</b><br>2.2.1<br>2.2.2<br>2.2.3                   | KONFIGURATION<br>Erstellen einer Verknüpfung mit der Kamera<br>Konfiguration des Tür Kommunikations<br>Visualisierung im Client                 | <b>4</b><br>4<br>6<br>10          |  |  |  |  |
| 3.                                                      | SIP-TÜR KOMMUNIKATION                                                                                                    | 11                                |  |  |  |  |
| <b>3.1</b><br>3.1.1<br>3.1.2                            | <b>ZWECK</b><br>Prinzip<br>Architektur                                                                                                    | <b>11</b><br>11<br>.12            |  |  |  |  |
| 3.2                                                     | ZUGANG ZUM SIP-SERVER (ISS300)                                                                                                    | 13                                |  |  |  |  |
| <b>3.3</b><br>3.3.1<br>3.3.2<br>3.3.3<br>3.3.4<br>3.3.5 | KONFIGURATION DES SIP-SERVERS (ISS300)<br>Übersicht<br>Konfiguration<br>Außen<br>Anrufgruppen<br>Innenbereich                                   | <b>14</b><br>15<br>16<br>17<br>18 |  |  |  |  |
| 3.4                                                     | KONFIGURIERUNG DES DOMOVEA-SERVERS:                                                                                                    | 20                                |  |  |  |  |
| <b>3.5</b><br>3.5.1<br>3.5.2                            | KONFIGURIERUNG DES DOMOVEA-CLIENT<br>Client domovea Touchpanel HAGER<br>Sonstiger Client (PC, iPhone, iPad, Android Smartphone, Android Tablet) | <b>23</b><br>23<br>24             |  |  |  |  |

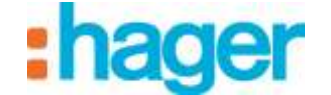

#### EINFÜHRUNG

# 1. EINLEITUNG

Die domovea Gegensprechanlage trägt dem zunehmenden Absicherungsbedarf von Wohnungen Rechnung. Sie ermöglicht vor allem mehr Komfort und Ruhe.

Hauptfunktionen:

- Anruf Tür Kommunikation
- Vollduplex- oder Halbduplex-Gespräch
- Visualisierung per Kamera
- Steuerung des Türöffners
- Steuerung der Beleuchtung

# 1.1 GEGENSTAND DIESES DOKUMENTS

Die Beschreibungen in diesem Handbuch sollen den Installateur mit der Tür Kommunikationfunktion des domovea-Systems vertraut machen.

Die in diesem Handbuch beschriebenen Verfahren unterstützen den Installateur bei der Konfiguration und Verwendung der Tür Kommunikationfunktion einer domovea-Anlage.

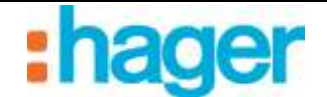

# 2. NUR VIDEO-TÜR KOMMUNIKATION (OHNE TON), BASIERENDE AUF EINER IP-KAMERA

Mit dem Video-Tür Kommunikation können nach Tätigung eines Anrufs (Klingeln) die von einer Kamera aufgenommenen Bilder angesehen werden. Nach Verbindungsherstellung ist es ebenfalls möglich, einen elektrischen Türöffner anzusteuern, um eine Tür zu öffnen und eine Beleuchtung einzuschalten.

# 2.1 ARCHITEKTUR

Der nachfolgende Plan fasst die globale Architektur des Video-Tür Kommunikations des domovea-Systems zusammen:

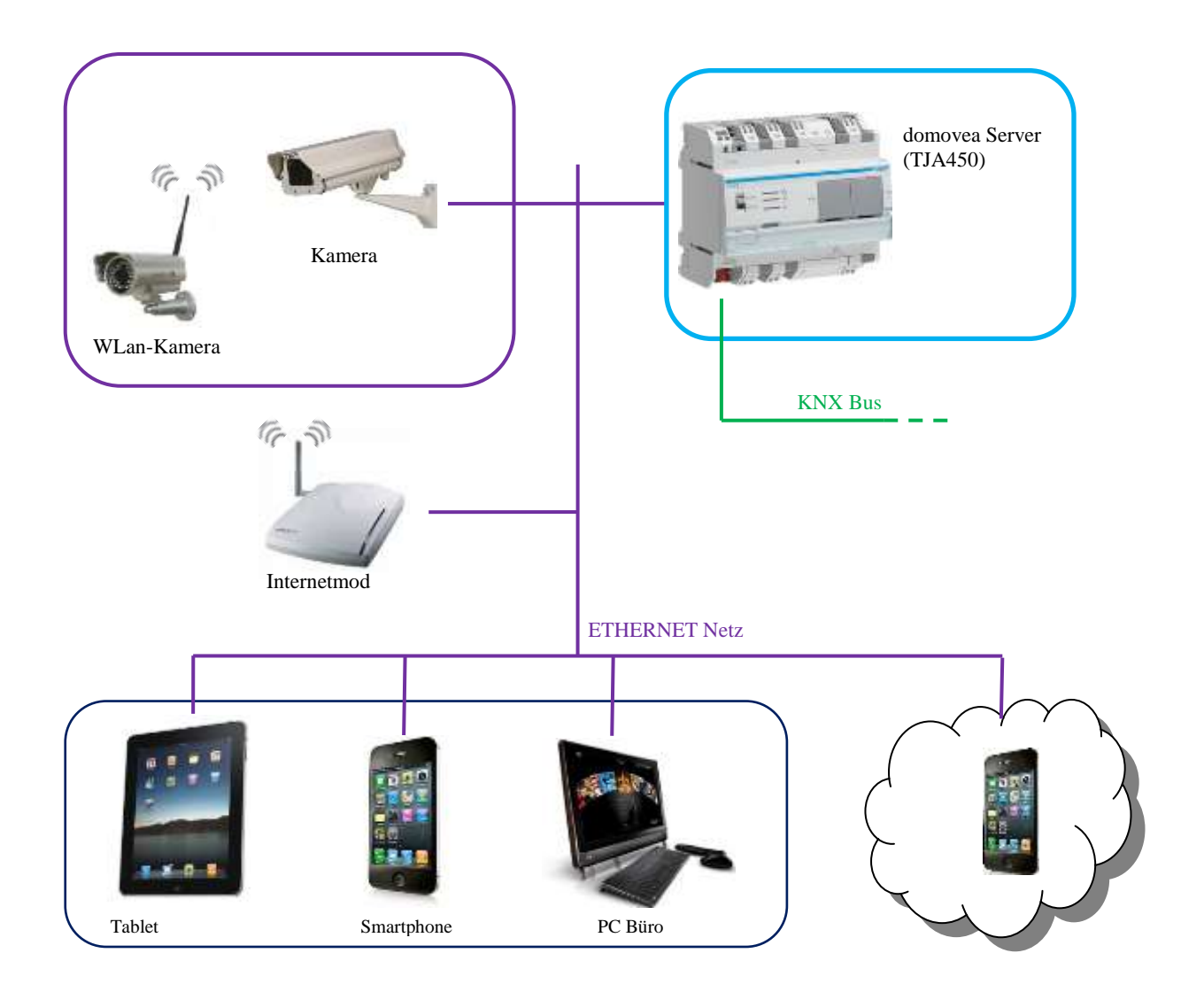

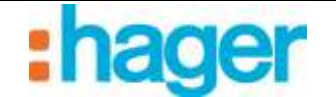

# 2.2 KONFIGURATION

Im domovea-Konfigurator muss die zu verwendende Kamera als Tür Kommunikation deklariert werden. Diese Kamera ist nicht zwangsläufig dem Tür Kommunikation vorbehalten, besitzt jedoch Zusatzfunktionen für die Anzeige eines Anrufs und die Ansteuerung des Türöffners.

# 2.2.1 ERSTELLEN EINER VERKNÜPFUNG MIT DER KAMERA

Eine Verknüpfung zwischen einer Kamera und einer domovea-Anlage wird folgendermaßen erstellt:

- Kameras (1) in der Liste der Verknüpfungen wählen,
- In der Menüleiste auf **Zufügen** (2) klicken, dann die Marke und das Modell der Kamera auswählen,

| domovea Konfiguration                                                                                                    | 2                                                                                                    |                         |                                                                         |   |
|----------------------------------------------------------------------------------------------------|----------------------------------------------------------------------------------------------------|-------------------------|-------------------------------------------------------------------------|---|
| Alignment Carrigueation 1                                                                                                    |                                                                                                    |                         |                                                                         |   |
| 🕶 Kameras                                                                                                    | Didugen > Entlement                                                                                                    | Contraction Contraction | die 🏞 Kasers kologe woortenen. (Officientieten Oristensien, 15 strummen |   |
| 🗟 🔎 Kaneras                                                                                                    | Aolt I                                                                                                    |                         |                                                                         | 1 |
| Tar.                                                                                                    | Dillik +                                                                                                    | DCS-1138                |                                                                         |   |
|                                                                                                    | 8.001 +                                                                                                    | DC5-2100                |                                                                         |   |
|                                                                                                    | Mobolik +                                                                                                    | 005-2120                |                                                                         |   |
|                                                                                                    | Partasone: +                                                                                                    | DC5-2121                |                                                                         | 1 |
|                                                                                                    | Sany +                                                                                                    | DC5-2130                |                                                                         |   |
|                                                                                                    | Vivotali. +                                                                                                    | DC5-2132L               |                                                                         |   |
|                                                                                                    |                                                                                                    | DC5-0210/DC5-0230       |                                                                         |   |
|                                                                                                    | Farmed and and and and                                                                                                    | DC5-2300K               |                                                                         |   |
|                                                                                                    | End and a state of the state of the state of | DC5-2938.               | AMUT.                                                                   |   |
|                                                                                                    | Egenschaften                                                                                                    | DC5-3290                |                                                                         |   |
|                                                                                                    | IP Adecore                                                                                                    | DC5-D420.               |                                                                         |   |
|                                                                                                    | Port                                                                                                    | DC5-5300                |                                                                         |   |
|                                                                                                    |                                                                                                    | DC5-5825                |                                                                         |   |
|                                                                                                    | further to be a set of the set of the set of | DCS-7xxx Series         |                                                                         |   |
|                                                                                                    | Anneldung                                                                                                    | DC3-900                 |                                                                         |   |
|                                                                                                    |                                                                                                    | DC5-990,                |                                                                         |   |
| B Gragers                                                                                                    | Pacoece                                                                                                    | DC5-992                 |                                                                         |   |
|                                                                                                    |                                                                                                    | DC5-942                 |                                                                         |   |
| O Gerate                                                                                                    | Videorteare bei Fer                                                                                                    | DCS-950G                | rd dooffild bei Ferraugriff enneel pro Winste ekkeelsent)               |   |
| Kameras 1                                                                                                    | PAdeme Ferraugill                                                                                                    |                         |                                                                         |   |
| as) Astematere                                                                                                    | PortFerrougill                                                                                                    | 100 2                   |                                                                         |   |
| Hessingen                                                                                                    |                                                                                                    |                         |                                                                         |   |
| Prulike                                                                                                    |                                                                                                    |                         |                                                                         |   |
| Borns and Mattergetands                                                                                                    |                                                                                                    |                         |                                                                         |   |
| <ul> <li>der alle andere der in der interneten im der interneten im der interne<br/>interneten im der interneten im der interneten im der interneten im der interneten im der interneten im der interneten im der interneten im der interneten im der interneten im der interneten im der interneten im der interneten im der</li></ul> |                                                                                                    |                         |                                                                         |   |

- Im Fenster Eigenschaften die folgenden Felder ausfüllen:
  - *Name* (3): Zur Benennung der Kamera.
  - Beschreibung (4): Zur genaueren Beschreibung der Kamera.
  - *Zugriff (5)*: Es stehen drei Sichtbarkeitsoptionen zur Verfügung: Lokaler Zugriff und Fernzugriff: Ermöglicht den Zugriff auf die Kamera mit dem Domovea-Client und via des Portals
    - www.domovea.com. *Lokaler Zugriff:* Ermöglicht den Zugriff auf die Kamera ausschließlich mit dem Domovea-Client.
    - *Nie*: Ermöglicht den Zugriff auf die Kamera weder mit dem domovea-Client, noch via des Portals www.domovea.com.
  - *Symbol (6):* Ermöglicht die Personalisierung des Symbols. Auf die Ikone klicken und anschließend auf das gewünschte Symbol in der Symbolliste doppelklicken.

Datum: 19.03.2016 6T 8213-01b TÜRSPRECHANLAGE INUR VIDEO-TÜRSPRECHANLAGE

| Eigenschafte |              |                         |   | - |
|--------------|--------------|-------------------------|---|---|
|              | Name         | Eingangstür             | 3 |   |
|              | Model        | Axis M10xx Series       |   |   |
| 1            | Gruppen      | Haus                    |   |   |
| ,            | Beschreibung |                         | 4 |   |
|              | Zugrift      | Lokaler und Fernzugriff | 5 | ~ |
|              |              |                         |   |   |

Im Reiter Konfigurierung der Kamera:

• Im lokalen Modus (in Ihrem lokalen Netz)

ACHTUNG: Die Kamera muss im Netzwerk autorisiert und ihre Ports geöffnet sein.

- Geben Sie die IP-Adresse der Kamera ein (7),
- Den von der Kamera zu verwendenden Port (8) eingeben,
- Das Kästchen Authentifizierung (9) ankreuzen, wenn eine Authentisierung erforderlich ist, und dann die Anmeldung (10) und das Passwort (11) der Kamera eingeben,
- Klicken Sie auf Anwenden, um die Änderungen zu bestätigen.

Zwei zusätzliche Reiter stehen für erweiterte Einstellungen der Kamera zur Verfügung:

- **Erweiterte Bildeinstellungen**: Für die Ausführung erweiterter Bildeinstellungen wie Qualität, Kompression, Bildflüssigkeit, etc.
- Tür Kommunikation: Um bei Auslösen der Kamera einen Apparat zuzuordnen.

| P Advesse                 | 192,168,1.30       | 7                                                               |
|---------------------------|--------------------|-----------------------------------------------------------------|
| Port                      | 80 👙               | 8                                                               |
| othentilizierung          | 8                  | 9                                                               |
| krmeldung                 | lool               | 10                                                              |
| asswort                   | ••••               | 11                                                              |
| /ideoxheam bei Fernzugilf | 🔲 (wenn nicht alu) | iv, wird dasBild bei Fervaugelt einmal pio Minute aktualisiert) |

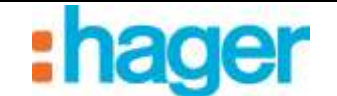

## 2.2.2 KONFIGURATION DES TÜR KOMMUNIKATIONS

Vor der Konfiguration des Tür Kommunikations müssen für diese Funktion 3 Gerätetypen deklariert werden.

- **Binärer Eingang:** Ein Gerät, das den Anruf des Tür Kommunikations ermöglicht (Klingel)
- **Impuls**: Ein Gerät, das die Ansteuerung des Türöffners zum Öffnen der Eingangstür ermöglicht.
- Licht: Ein Gerät, mit dem die Beleuchtung vor der Tür ggf. ein- oder ausgeschaltet werden kann.

Unter dem Reiter 'Tür Kommunikation':

- Auf Tür Kommunikation aktivieren (1) klicken.

| Kanenakonfiguation   Eowahata Bildemitelungen   Tia Kommunikation                                                                                                    |  |
|----------------------------------------------------------------------------------------------------|--|
| T is formulation                                                                                                    |  |
| Tadhe amilien<br>Tadhe Amilie                                                                                                    |  |
| Enlasting scheher                                                                                                    |  |
| 😳 Nicht bestangen Kängeltrechtung in der Einigstatum anzeigen                                                                                                    |  |
| Our Converting our company for the second second se |  |
| The Englanding set cart do some Designing in Signed: Dir oronor.                                                                                                    |  |

| 4 | Glock | e | 2 |  |
|---|-------|---|---|--|
|   |       |   |   |  |
|   |       |   |   |  |
|   |       |   |   |  |
|   |       |   |   |  |
|   |       |   |   |  |

- Das Gerät (2) wählen, das der Klingel entspricht.

Hinweis: Die angezeigte Geräteliste enthält ausschließlich Geräte vom Typ **Binärer Eingang**.

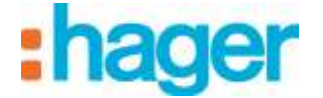

- Zur Auswahl der Ansteuerung des Türöffners der Eingangstür auf 'Türöffner auswählen'
(3) klicken.

| Kanerakoniguation Exveitere Bidenstellungen Til Kommunikation         |     |
|-----------------------------------------------------------------------|-----|
| Korliganium                                                           |     |
| Tür Kommunikation aktivieren                                          |     |
| Kängel Auswahl                                                        |     |
| Turother auswählen 3                                                  |     |
| Total Automatic Providence Print                                      |     |
| T Beleuchtern schellen                                                |     |
| lati Aandi (groglimen Pact.                                           |     |
| Nohl bestäligte Kängelineldung in der Eregnaliste anzeigen            |     |
| Das Kanerabild wird angezeigt für                                     |     |
| 60 🔹 Sekunden                                                         |     |
| Die Kängelneidung wird nach der woten Betaligung für tolgende Zeit ig | rt. |
| 60 🛫 Sekunden                                                         |     |

| anaivea                |   |
|------------------------|---|
| ⇒ O: Haus (1) Turother | 4 |
|                        |   |
|                        |   |
|                        |   |
|                        |   |
|                        |   |
|                        |   |
|                        |   |
|                        |   |

Wählen Sie das Gerät (4), das der Ansteuerung des Türöffners der Eingangstür entspricht.

Hinweis: Die angezeigte Geräteliste enthält ausschließlich Geräte vom Typ**Impuls**.

- Zur Auswahl der Beleuchtung der Eingangstür auf '**Eine Beleuchtung verwenden'** (5) klicken.

NUR VIDEO-TÜRSPRECHANLAGE

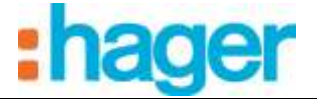

| riguiation                                                                                                    |                                                      |  |
|----------------------------------------------------------------------------------------------------|------------------------------------------------------|--|
| Tür Kommunikation e                                                                                                    | Allwieren                                            |  |
| Kingel Aussehl                                                                                                    | (Sincka (Haca)                                       |  |
| Turoffner auswählen                                                                                                    |                                                      |  |
| Turoffmer Auswahl                                                                                                    | [figither]Haze]                                      |  |
| T Polosekkana och den                                                                                                    | 5                                                    |  |
| _ beeutinung schever                                                                                                    | Convert Comment Marcel                               |  |
|                                                                                                    | Concernance research                                 |  |
|                                                                                                    |                                                      |  |
| Nicht bestätigte Kling                                                                                                    | elmeldung in der Ereignisliste anzeigen              |  |
| as Kamerabild wird ang                                                                                                    | ezeigt für.                                          |  |
| 60 Sekunden                                                                                                    | 1                                                    |  |
| And and a second second s |                                                      |  |
|                                                                                                    | ach der enten Betaligung für folgende Zeit ignoriert |  |
| ie Klingelmeldung wird r                                                                                                    |                                                      |  |

| 1.4 | Der beleuchtu | ng der Eingangstu |   |
|-----|---------------|-------------------|---|
| -   |               |                   | _ |
|     |               |                   |   |
|     |               |                   |   |
|     |               |                   |   |
|     |               |                   |   |
|     |               |                   |   |
|     |               |                   |   |
|     |               |                   |   |
|     |               |                   |   |
|     |               |                   |   |
|     |               |                   |   |
|     |               |                   |   |
|     |               |                   |   |
|     |               |                   |   |
|     |               |                   |   |
|     |               |                   |   |
|     |               |                   |   |

- Wählen Sie das Gerät (6), das der Beleuchtung der Eingangstür entspricht.

Hinweis: Die angezeigte Geräteliste enthält ausschließlich Geräte vom Typ**Beleuchtung oder Dimmer.** 

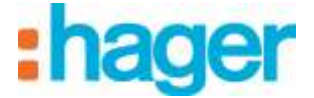

Der Video-Tür Kommunikation ist nun betriebsbereit.

| igenschieften                |                                                                                                    | 9 |
|------------------------------|----------------------------------------------------------------------------------------------------|---|
| Narut Viatur                 | Excercisity                                                                                                    |   |
| Model                        | Aug William Same                                                                                                    |   |
| Gaggen                       | Faa                                                                                                    |   |
| Beschrebur                   |                                                                                                    |   |
| Zugilt                       | Lotate and Ferroragili                                                                                                    |   |
| Camerakonfiguration   Envelo | te Sädeinstellungen Til Kommunikalion                                                                                       |   |
| Konfiguration                | CONTRACTOR AND AND AND AND AND AND AND AND AND AND                                                                          |   |
| Tur Kommunikation ak         | varen                                                                                                    |   |
| Klingel Auswahl              | (Burne (Hiss)                                                                                                    |   |
| Tuitither auswählen          |                                                                                                    |   |
| Turoffner Auswahl            | Tables Have                                                                                                    |   |
| E Beleuchtung schalten       |                                                                                                    |   |
| Licht Aussahl                | Die teleathing de Experient Maint                                                                                           |   |
| Turöhner Auswahl             | Tradition trianed  Tradition trianed  Trianed anglin der Exegnisiste anseigen  retdung in der Exegnisiste anseigen  Rig für |   |
| Die Klingelneidung wird na   | ch der ersten Betäligung für Tolgende Zeit ignosiert:                                                                       |   |
| 50 🛫 Sekunden                | 9                                                                                                    |   |
|                              |                                                                                                    |   |

Optional können bestimmte Parameter für die Funktionsweise des Video-Tür Kommunikations konfiguriert werden.

#### - Eine Nachricht senden bei verpassten Anrufen (7):

Ein verpasster Anruf kann in den Benachrichtigungen archiviert werden.

#### - Der Tür Kommunikation wird angezeigt (8):

Die Anrufbenachrichtigung erscheint für eine einstellbare Dauer im Vordergrund. Wird der Anruf innerhalb dieser Zeit nicht beantwortet, schließt sich das Anruffenster automatisch.

#### - Dauer des Ignorierens der Klingel nach dem ersten Drücken (9):

Um zu vermeiden, dass eine Vielzahl von Benachrichtigungen angezeigt wird, kann ein Zeitraum eingestellt werden, innerhalb dessen nach dem ersten Drücken der Klingel kein zweites Klingeln möglich ist.

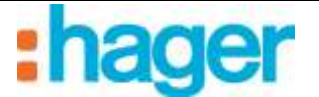

## 2.2.3 VISUALISIERUNG IM CLIENT

Bei Betätigung der Klingel der Eingangstür öffnet sich ein Fenster im domovea-Client.

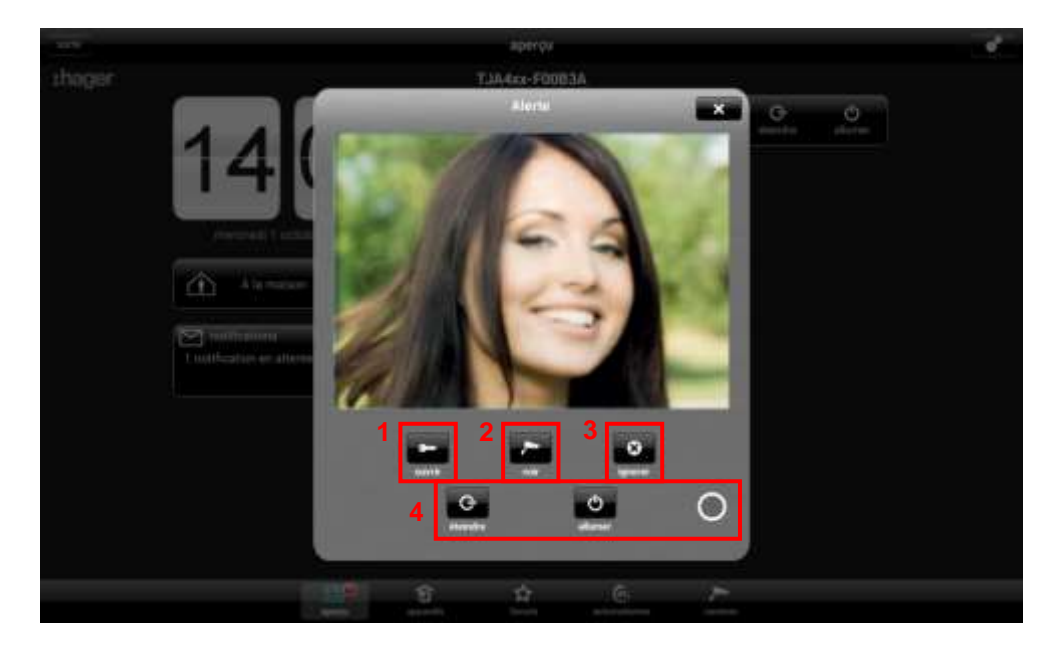

Mehrere Wahlmöglichkeiten werden angeboten:

- Öffnen der Tür durch Betätigung des Türöffners (1)
- Die Kameraansicht öffnen, um das Bild zu vergrößern (2)
- Anruf ignorieren (3)
- Steuerung der Beleuchtung der Eingangstür (4)

Bei einem verpassten Anruf kann eine Nachricht mit Zeitstempel in den Benachrichtigungen gespeichert werden.

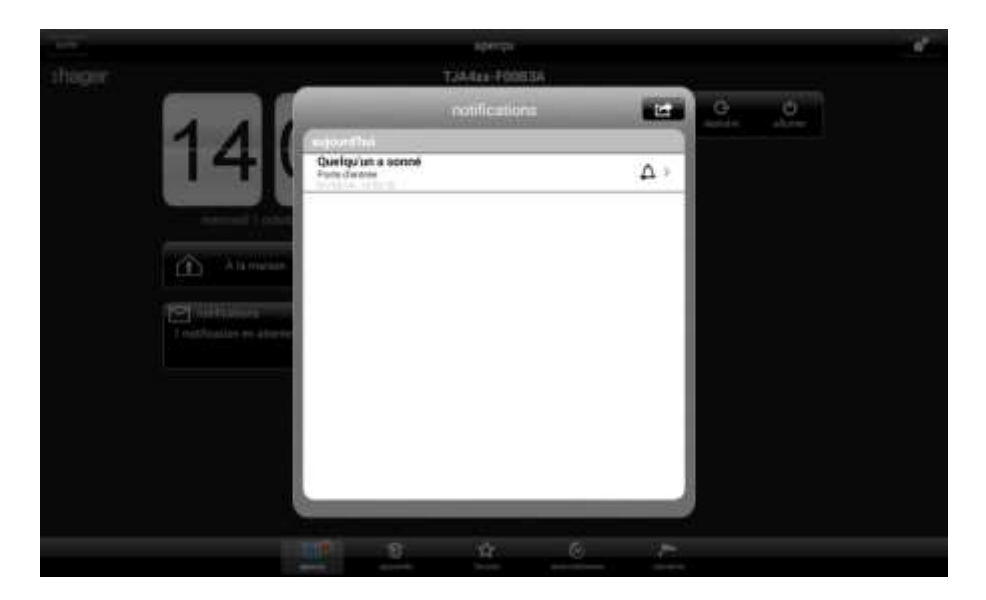

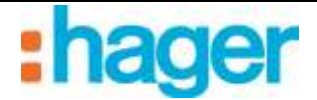

# 3. SIP-TÜR KOMMUNIKATION

# 3.1 ZWECK

Neben dem von der Kamera gesendeten Bild ermöglicht die SIP-Tür Kommunikation Gegensprechanlage das Herstellen einer Audio-Kommunikation zwischen der Außenanlage und einem domovea-Client. Nach Verbindungsherstellung ist es ebenfalls möglich, einen elektrischen Türöffner und eine Beleuchtung an der Eingangstür anzusteuern.

# 3.1.1 PRINZIP

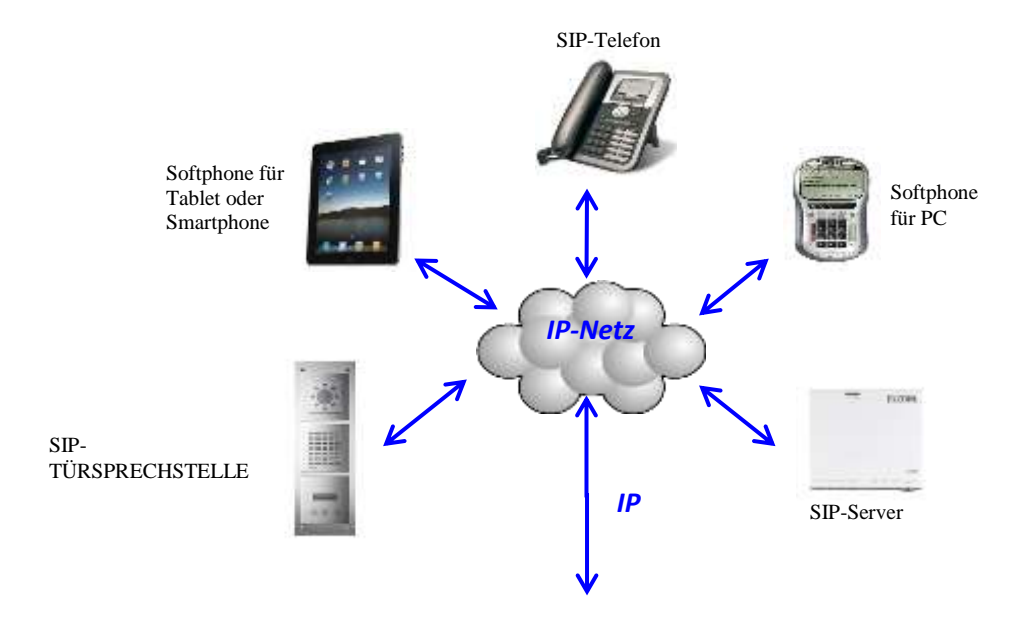

Die Bestandteile einer SIP-Architektur:

Ein SIP-Server zur Verwaltung der Anrufe und der Verbindung zwischen Stationen. Er übernimmt die Authentisierung und die Lokalisierung der unterschiedlichen Teilnehmer.
SIP-Stationen, die jeweils eine eigene IP-Adresse und SIP-Nummer für die Verwaltung und das Erkennen der Stationen besitzen.

Hinweis: SIP-Stationen können unterschiedlicher Art sein. Man unterscheidet zwischen physischen Stationen, etwa Telefonen und Gegensprechanlagen, und virtuellen Stationen, die als Software (Softphone) auf einem PC, Tablet oder Smartphone installiert werden können.

# **3.1.2 ARCHITEKTUR**

Der nachfolgende Plan fasst die globale Architektur des SIP-Tür Kommunikations des domovea-Systems zusammen:

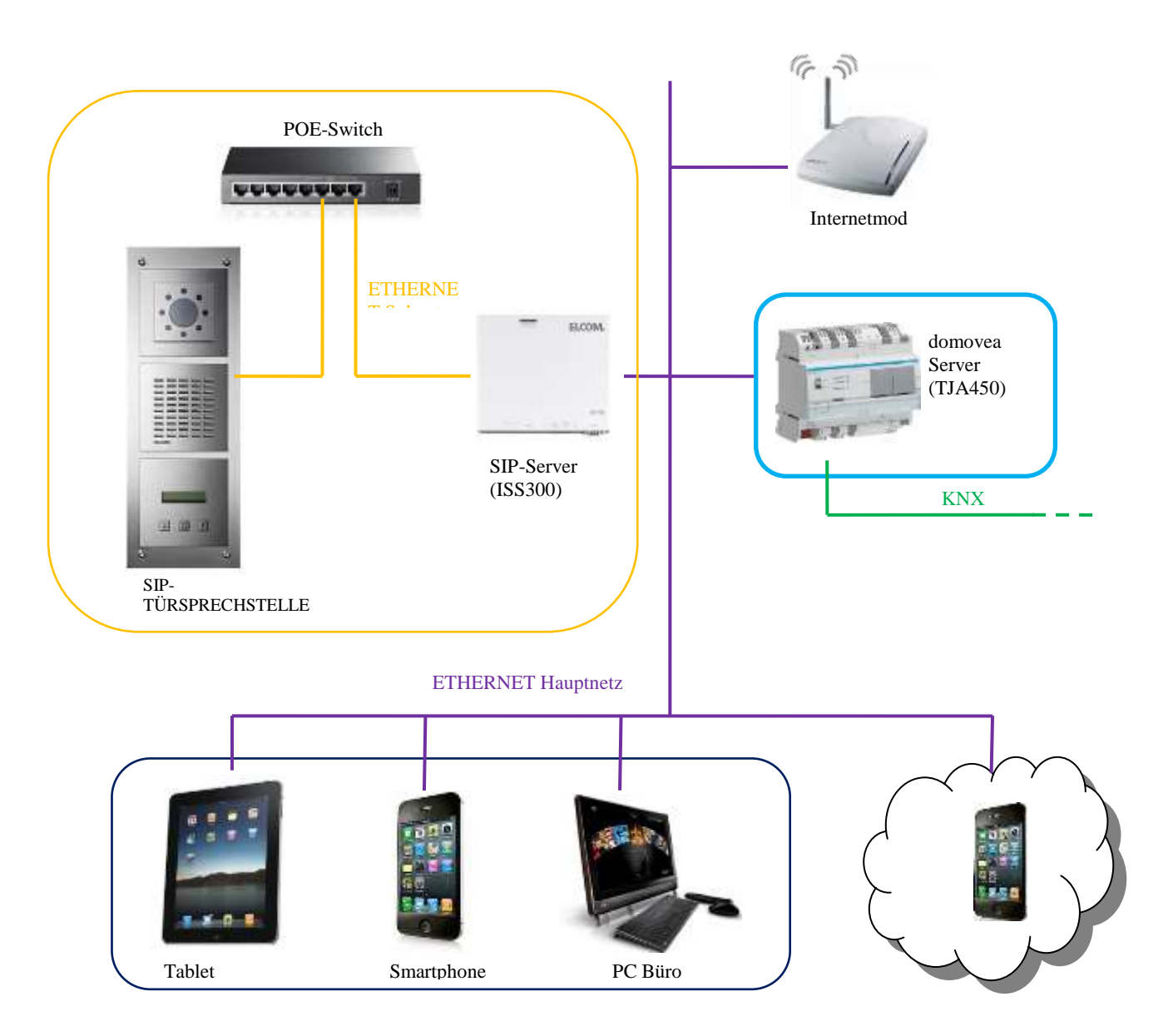

Ein SIP-Server ermöglicht die Verwaltung der Anrufe des Tür Kommunikations und das Erstellen eines Subnetzes für die Gegensprechfunktion. Durch diese Architektur wird das Hauptnetz des Hauses vom externen Netz getrennt.

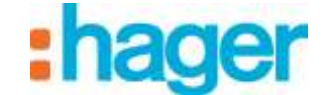

# 3.2 ZUGANG ZUM SIP-SERVER (ISS300)

Bei Inbetriebnahme des Systems werden die IP-Adressen automatisch zugeordnet (DHCP). Die Konfigurationsseite des SIP-Servers wird über den WINDOWS Explorer geöffnet.

|                                                                                                    |          |                                                               |                             |                                                                                   | 1000          |
|----------------------------------------------------------------------------------------------------|----------|---------------------------------------------------------------|-----------------------------|-----------------------------------------------------------------------------------|---------------|
| G 9 2 + Réseau +                                                                                                    | _        |                                                               | _                           |                                                                                   | Q             |
| Signature - 25 Attensper -                                                                                                    | 21 Centr | e Relemant portage                                            | 🏠 Ajnuter une imp           | seenne 🛛 Aportes on periphésis,                                                   | an nam III. 🕧 |
| Linns favoria Documents Linns favoria Musique Autim: P Docuer: Autim: P Docuer: Docuer: Docuer | Norr     | Catrigonia<br>A015 M1011-W-<br>09408CB927BD<br>155-300 (d7x6) | Groupe de traveil<br>1<br>1 | Emplacement ressau<br>demoves (TJA4cc-F10B3A)<br>Door Station 1@ISS-310<br>(d7ad) |               |
| Pannesu de configuration                                                                                                    |          |                                                               |                             |                                                                                   |               |
| 7 éléments                                                                                                    |          |                                                               |                             |                                                                                   | 1             |

- Klicken Sie auf das Symbol ISS-300 (1), um den WEB Browser auf der Serverseite zu starten.

| 5-181 (dfat) ×                            |                | 100                                |
|-------------------------------------------|----------------|------------------------------------|
| LCOM.                                     | appeout south. | ISS-300 SIP Intercom-5<br>EN DE FR |
| \$5-300 (47 x8)<br>Authorization Required |                |                                    |
| Please enter your opername and papower    | ak.            |                                    |
| Usemane                                   | El root        |                                    |
| Pastword                                  | 8              |                                    |
|                                           |                | 014                                |

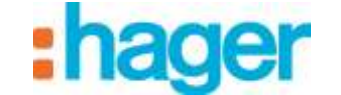

# **3.3 KONFIGURATION DES SIP-SERVERS (ISS300)**

Den SIP-Server parametrieren:

- Geben Sie einen Benutzernamen ein (defaultmäßig: root) und das Passwort (defaultmäßig: 1234) ein.

### 3.3.1 ÜBERSICHT

Das nun erscheinende Fenster zeigt die verschiedenen Stationen, die für den Innen- und den Außenbereich deklariert wurden.

| And a second second sec | illidbor Help                                                                                               |                                                                                                    |                                        |
|----------------------------------------------------------------------------------------------------|----------------------------------------------------------------------------------------------------|----------------------------------------------------------------------------------------------------|----------------------------------------|
| itercom Summary                                                                                                    |                                                                                                    |                                                                                                    |                                        |
| to page presents an overview of the system configuration with d                                                                                                    | our station accounts, indoor accounts                                                                       | and their call zone memberships. Su                                                                                                    | cositivity register                    |
| vil available intercom devices are enciving the test button. Herbi                                                                                                    | winit a sect will can see device behind                                                                     | g batk a server eide soundte.                                                                                                    |                                        |
|                                                                                                    |                                                                                                    | (m-1)                                                                                                    |                                        |
|                                                                                                    | $\rightarrow$ ( ]                                                                                           |                                                                                                    | ~                                      |
|                                                                                                    | A                                                                                                    | 1 4 4                                                                                                    | 0                                      |
|                                                                                                    |                                                                                                    |                                                                                                    |                                        |
|                                                                                                    | -                                                                                                    |                                                                                                    |                                        |
| Res Bullet                                                                                                    | Carbon                                                                                                    | A Real Phone                                                                                                    |                                        |
| DONC MERICAN                                                                                                    | Cast Children                                                                                               |                                                                                                    |                                        |
| Self-schore are pairing out pores                                                                                                    | Ormal of Police charge                                                                                      | Mangan at 9 and 200                                                                                                    |                                        |
| Bellicitory we calling oil zones                                                                                                    | Orman of Periors charge                                                                                     | Manager is a coll prov                                                                                                    |                                        |
| Beflutions we saling fail sprea                                                                                                    | them of feature charge                                                                                      | Manpee in a collaboration                                                                                                    |                                        |
| Belliutore we saling (el sores )<br>Intercom Summary                                                                                                    | none if returnment                                                                                          | Manager in a call same                                                                                                    |                                        |
| BeflixBore we saling (al some<br>Intercom Summary<br>Outstoor<br>Door Station 1                                                                                                    | Cold Zone 1                                                                                                 | Management is and state                                                                                                    | 101                                    |
| BeflixBore we saling (al some<br>Intercom Summary<br>Outdoor<br>Door Station 1                                                                                                    | Call Zone 1                                                                                                 | Margon in part com                                                                                                    | <b>101</b><br>301                      |
| Beflictore we saling (et zoner<br>Intercom Summary<br>Outdoor<br>Door Station 1<br>Door Station 1<br>Inter: Entlance 1 192,168,42,41 201                                                                                                    | Call Zone 1<br>Door Phone 1<br>Door Phone 2                                                                 | Marrier in y of care<br>Indoor<br>Domonia Chard<br>Addied Chard                                                                                                    | 181<br>301<br>312                      |
| Bellicitore we saling (el sorres<br>Intercom Summary<br>Outstoor<br>Door Station 1<br>Test Entranco 1: 192.168.42.41 201                                                                                                    | Call Zone 1<br>Disar Phone 1<br>Disar Phone 2<br>Disar Phone 3                                              | Management of and stars<br>Indeer<br>Domones Cherd<br>Adduid Cherd<br>OS Cherd                                                                                                    | 101<br>301<br>312<br>312               |
| Beflictore we saling (et zoner<br>Intercom Summary<br>Outstoor<br>Door Station 1<br>Tent Entranco 1 192.168.42.41 201                                                                                                    | Call Zere 1<br>Door Phone 1<br>Door Phone 2<br>Door Phone 3<br>Door Phone 3<br>Door Phone 4                 | Management of an and an and a second and a second and a second and a second a second | <b>101</b><br>301<br>302<br>303<br>304 |
| SettleChore we calling (ell sorres<br>Intercom Summary<br>Outstoor<br>Door Station 1<br>Terri Entranco 1 192.168.42.41 201<br>1                                                                                                    | Call Zere 1<br>Door Phone 1<br>Door Phone 2<br>Door Phone 3<br>Door Phone 3<br>Door Phone 3<br>Door Phone 5 | Mereovicy of the<br>Indon<br>Domesia Clant<br>Android Clant<br>IOS Clant<br>PSK (Pahone Clant<br>Android Clant                                                                                                    | 101<br>301<br>302<br>303<br>304<br>305 |

Der Abschnitt Außenbereich (1) zeigt die Liste der Tür Kommunikation an, die auf Serverebene deklariert wurden , mit:

- Name des Tür Kommunikations
- IP-Adresse des Tür Kommunikations
- SIP-Konto des Tür Kommunikations

Der Abschnitt Innenbereich (2) zeigt die Liste der Tür Kommunikation und die verschiedenen, auf Serverebene deklarierten Anrufgruppen an mit:

- Name der Station
- Art der Client-Station
- SIP-Konto der Station

Eine Anrufgruppe legt fest, welche Stationen bei Anruf des Tür Kommunikations Zugang haben können oder klingeln müssen. Sobald eine Station abgenommen wurde, wird das Klingeln der anderen Stationen eingestellt.

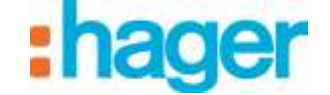

Hinweis: Die Schaltfläche **Test** an der Kopfzeile einer Stationen bedeutet, dass die Station angeschlossen ist. Durch das Drücken der Schaltfläche ertönt eine Benachrichtigung an der betreffenden Station und ermöglicht deren physische Identifizierung.

### 3.3.2 KONFIGURATION

Der Reiter Konfiguration ermöglicht

- die Bestimmung der Zahl der auf Ebene der Anlage zu parametrierenden Tür Kommunikation (3)
- die Bestimmung der Zahl der auf Ebene der Anlage zu parametrierenden Anrufgruppen (4)
- Klicken Sie zur Speicherung der eingegebenen Parameter die Schaltfläche Erstellen (5)

| intercom configuration is a network of relationships<br>actuse of needled objects for the selected antiallabor | between door stations, bet batterie, ca<br>metrics. Your next step is to setup the | If zonim and indexir clients. The gameratic a<br>i devices and refine the configuration to ma | roceas creates the ba<br>finitual requirements |
|----------------------------------------------------------------------------------------------------|------------------------------------------------------------------------------------|-----------------------------------------------------------------------------------------------|------------------------------------------------|
|                                                                                                    |                                                                                    | -                                                                                             |                                                |
| XT + 9 9 4                                                                                                    |                                                                                    | ×                                                                                             | XTx                                            |
|                                                                                                    |                                                                                    |                                                                                               |                                                |
|                                                                                                    |                                                                                    |                                                                                               |                                                |
| Door Statues                                                                                                   | Call Drees                                                                         | Fulser Chr                                                                                    | No. Contractor                                 |
| Generalize obtain datare datares derivations                                                                   | litually upon to reason of bettical                                                | Deverated 4 chief bright                                                                      | THE APPENDING STATE                            |
| Generate configuration                                                                                         | lining up in to read to be high                                                    | the                                                                                           |                                                |
| Generate configuration                                                                                         | through a part to reacher at both at                                               | • 3                                                                                           |                                                |

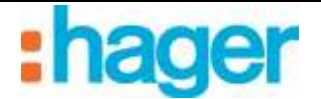

## 3.3.3 AUBEN

Der Reiter "Außen" ermöglicht

- das Hinzufügen von Tür Kommunikation-Gegensprechanlagen (6).
- das Löschen von Tür Kommunikation-Gegensprechanlagen (7).
- die Änderung der Parameter von Tür Kommunikation-Gegensprechanlagen (8).

|                                            | £                                                            |                                                            |                                                                |                                                                                       |
|--------------------------------------------|--------------------------------------------------------------|------------------------------------------------------------|----------------------------------------------------------------|---------------------------------------------------------------------------------------|
| ution auto deece<br>shoes all the avail    | (usually a door midula) need<br>able accounts. Set an expres | Is an account in the interco<br>cose name for generated de | rn sener configuration to par<br>forknot using the edit buttor | ticipate in the door communication system. The additional accounts has the add bottom |
|                                            |                                                              |                                                            | ~                                                              |                                                                                       |
| $\bigcirc$                                 |                                                              |                                                            |                                                                |                                                                                       |
| $\Box$                                     |                                                              |                                                            | $\bigcirc$                                                     |                                                                                       |
|                                            | oor Modules                                                  | OR.                                                        | Deser                                                          |                                                                                       |
|                                            |                                                              |                                                            | a second second second                                         |                                                                                       |
| Dog working a                              | sources to over up account                                   | Parend If Not Live                                         | A second second                                                |                                                                                       |
| Dor ruikin a<br>vailable Outdoo            | r Accounts                                                   | - Married (1 Mill 200                                      |                                                                |                                                                                       |
| Der reden s<br>vallable Outdee<br>fnathef  | r Accounts<br>Display Name                                   | SP Bor D                                                   | Device Type                                                    |                                                                                       |
| Dog ruskin s<br>vallable Outdoo<br>Enatose | r Accounts<br>Display Name<br>Enforce 1                      | SP User ID<br>201                                          | Device Type<br>Door Module                                     | 8 Set Durante 7                                                                       |

Bearbeitung der Einstellungen von Tür Kommunikation-Gegensprechanlagen

| Enabled               | ×                                                       |     |
|-----------------------|---------------------------------------------------------|-----|
| Device Type           | Door Module                                             | 1   |
|                       | Select devicelype                                       | 5-  |
| Display Name          | Entrance                                                |     |
|                       | Specify a real matter to show up in the Caller ID here. |     |
| SIP User ID           | 302                                                     | i l |
|                       | Use three digit numeric value. Must be unique!          |     |
| SP Authentication PIN | 202#bc                                                  |     |
|                       | Passward for this device account.                       |     |

Aktiviert: Ermöglicht die Aktivierung der Tür Kommunikation-Gegensprechanlage.

Geräte-Art: Ermöglicht die Auswahl der Art der verwendeten Gegensprechanlage.

*Display-Name*: Ermöglicht die Eingabe des Namens der Gegensprechanlage entsprechend des Installationsortes (Beispiel: Eingangstür).

*SIP-Benutzer-ID:* Ermöglicht die Eingabe der Nummer der Gegensprechanlage (Beispiel:202) ein. *SIP-Authentifizierungs-PIN*: Ermöglicht die Passwort-Eingabe der Gegensprechanlage

(Beispiel:202abc).

Hinweis: Nach Abschluss der Parametrierung auf **SPEICHERN** (9) klicken, um die Änderungen zu speichern.

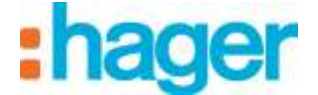

#### 3.3.4 ANRUFGRUPPEN

Der Reiter Anrufgruppen ermöglicht

- das Hinzufügen von Anrufgruppen (10).
- das Löschen von Anrufgruppen (11).
- die Änderung der Parameter von Anrufgruppen (12).

| Call Zones                                                                      |                                                                                                    |                                                                                  |                                                                                                    |
|---------------------------------------------------------------------------------|----------------------------------------------------------------------------------------------------|----------------------------------------------------------------------------------|----------------------------------------------------------------------------------------------------|
| Call zones are called by the be<br>dowed to call each other and t<br>call zones | f buttons of the door station. In offs<br>he door station. The table shores a                                  | ct all indoor clients that any a member<br>One available call zones. Set an expr | of a call zone get called. Members of a call zone are<br>entire name using the solt button. Hit and for additiona |
|                                                                                 |                                                                                                    | Q                                                                                |                                                                                                    |
| Door these set to the                                                           | natura da serie da serie da serie da serie da serie da serie da serie da serie da serie da serie da serie da s | California<br>Al rel co dente cal time develation                                |                                                                                                    |
| Door their set lotter<br>Available Call Zones                                   |                                                                                                    | Call Jones<br>B, NE or Solid Cold Date Stread State                              |                                                                                                    |
| Door their any Lotse<br>Available Call Zones<br>Call Zone D                     | Call Zone Name                                                                                                 | Call Zone Members                                                                |                                                                                                    |

Mit der Anrufgruppe werden die Innenstationen bestimmt, die bei einem Anruf der Gegensprechanlage angerufen werden müssen.

Bearbeitung der Parameter der Anrufgruppen

| Call Zone ID   | 101                          |  |
|----------------|------------------------------|--|
|                | Select id for call zone.     |  |
| Call Zone Name | Call Zone 1                  |  |
|                | Describe the call zone here. |  |

Rufzonen-ID: Ermöglicht die Eingabe der Nummer der Anrufgruppe (Beispiel: 101) ein.
Rufzonen-Name: Ermöglicht die Eingabe des Namens der Anrufgruppe entsprechend den Personen, die von dem Anruf der Gegensprechanlage in Kenntnis zu setzen sind.
(Beispiel: allgemeine Gruppe).

Hinweis: Nach Abschluss der Parametrierung auf **SPEICHERN** (13) klicken, um die Änderungen zu speichern.

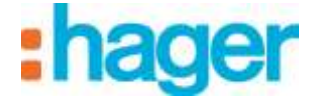

#### 3.3.5 INNENBEREICH

Der Reiter "Innen" ermöglicht

- das Hinzufügen von Client-Gegensprechanlagen (14).
- das Löschen von Client-Gegensprechanlagen (15).
- die Änderung der Parameter von Client-Gegensprechanlagen (16).

|                                        | CALMAN                                                                                                    |                                                 |                                                                                         |                                                                                                    |                                   |                                                                          |
|----------------------------------------|----------------------------------------------------------------------------------------------------|-------------------------------------------------|-----------------------------------------------------------------------------------------|----------------------------------------------------------------------------------------------------|-----------------------------------|--------------------------------------------------------------------------|
| ery industr device<br>counts. Set an e | e neede an account in<br>regressive name for ge                                                                                                    | the intercom senior t<br>menated definitions up | enfiguration to participate in Ne<br>ang the edit botton. Remove on                     | e door communication system<br>meeded with delete. For addit                                          | n The table als<br>ional accounts | ove all analobie<br>fail the add bolton.                                 |
| 6                                      | × 回 .                                                                                                    | -1                                              | 0                                                                                       | -                                                                                                    | 00                                |                                                                          |
| e                                      |                                                                                                    |                                                 | 20                                                                                      | L                                                                                                    |                                   |                                                                          |
|                                        |                                                                                                    |                                                 | Call Transie                                                                            |                                                                                                    | Indoor Class                      | 44                                                                       |
|                                        |                                                                                                    |                                                 | POINT COLUMN THE PROPERTY                                                               | ***                                                                                                   | OR D OTEN MOR                     | AL ROLLARD                                                               |
| Available Ind                          | oor Accounts                                                                                                    |                                                 |                                                                                         |                                                                                                    |                                   |                                                                          |
|                                        |                                                                                                    | ETHORAC PRODUCTS                                | Dendrog Tener                                                                           | Mandarabie                                                                                            |                                   |                                                                          |
| Enabled                                | Display Name                                                                                                    | SIP User ID                                     | Deverse 19894                                                                           |                                                                                                    |                                   |                                                                          |
| Enabled                                | Display Name                                                                                                    | SIP Usier ID<br>201                             | Domoves Clent                                                                           | Call Zone 1 (101)                                                                                     | E GR                              | Delata                                                                   |
| Enabled<br>K                           | Doplay Kame<br>Door Phone 1<br>Door Phone 2                                                                                                    | 301<br>302                                      | Domoves Client                                                                          | Call Zone 1 (101)<br>Call Zone 1 (101)                                                                | Eda                               | Delete                                                                   |
| Enabled<br>M<br>M<br>M                 | Desplay Name Door Phone 1 Door Phone 2 Door Phone 3                                                                                                    | SIP User ID<br>301<br>302<br>303                | Domoves Client<br>Android Client<br>IOS Client                                          | Cail Zone 1 (101)<br>Cail Zone 1 (101)<br>Cail Zone 1 (101)                                           | E E GR                            | Delata                                                                   |
| Enabled<br>R<br>R<br>R<br>R            | Dear Phane 1<br>Dear Phane 1<br>Dear Phane 2<br>Dear Phane 3<br>Dear Phane 4                                                                                                    | 301<br>302<br>303<br>304                        | Domoves Client<br>Android Client<br>IOS Client<br>PBK / Pptone Client                   | Call Zone 1 (101)<br>Call Zone 1 (101)<br>Call Zone 1 (101)<br>Call Zone 1 (101)                      | E COR                             | Defette<br>Defette<br>Defette                                            |
| Enabled<br>V<br>V<br>V<br>V            | Depring Name Depring Name Depri | 307 User ID<br>301<br>302<br>303<br>304<br>305  | Domoves Client<br>Android Client<br>IOS Client<br>PBK / Pptone Client<br>Android Client | Call Zone 1 (101)<br>Call Zone 1 (101)<br>Call Zone 1 (101)<br>Call Zone 1 (101)<br>Call Zone 1 (101) |                                   | Dester<br>Dester<br>Dester<br>Dester<br>Dester<br>Dester<br>Dester<br>15 |

Bearbeitung der Einstellungen von Client-Gegensprechanlagen

| Enabled                | *                                         |                                                                                                    |
|------------------------|-------------------------------------------|----------------------------------------------------------------------------------------------------|
| Оемсе Туре             | Android Client                            | *                                                                                                    |
|                        | Select devicetype                         |                                                                                                    |
| Display Name           | Door Phone                                |                                                                                                    |
|                        | Specify wreak name to show up in the      | Caller (D here                                                                                                    |
| SIP User ID            | 335                                       |                                                                                                    |
|                        | Diss three digit numeric value. Must be   | urașue!                                                                                                    |
| SIP Authentication PIN | 306abc                                    |                                                                                                    |
|                        | Password for this device account.         |                                                                                                    |
| Call Zone Membership   | 2 Call Zone 1 (101)                       |                                                                                                    |
|                        | 😡 Define membership in call zone(s). With | nout membership, a device is not callable!                                                                                                    |
|                        |                                           | And the set of the set of the set |

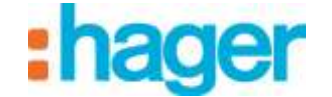

Aktiviert: Ermöglicht die Aktivierung der Client-Gegensprechanlage.

*Geräte-Art*: Ermöglicht die Auswahl der Art der verwendeten Client-Gegensprechanlage (Android-Client, IOS-Client, Windows-Client, domovea-Client, PBX/IPphone-Client, Benutzerdefiniert).

*Display-Name*: Ermöglicht die Eingabe des Namens der Gegensprechanlage entsprechend des Verwenders des Geräts (Beispiel: Handy Papa).

*SIP-Benutzer-ID:* Ermöglicht die Eingabe der Nummer der Client-Gegensprechanlage (Beispiel: 306) ein.

SIP-Authentifizierungs-PIN: Ermöglicht die Passwort-Eingabe der Client-Gegensprechanlage

(Beispiel: 306abc).

Rufzonen-Anrufgruppe: Ermöglicht die Bestimmung der Anrufgruppe der Client-Gegensprechanlage (Beispiel: 101) ein.

Hinweis: Nach Abschluss der Parametrierung auf **SPEICHERN** (17) klicken, um die Änderungen zu speichern.

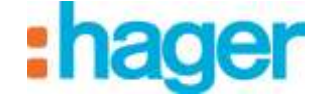

# **3.4 KONFIGURIERUNG DES DOMOVEA-SERVERS:**

Eine Video-Tür Kommunikation Gegensprechanlage wird folgendermaßen hinzufügt:

- In der Liste der Reiter auf Kameras (1) klicken,
- In der Menüleiste auf **Kamerasuche** (2) klicken.

| Contract Kan Digaration    |                                            |                                                           | 1910 Q |
|----------------------------|--------------------------------------------|-----------------------------------------------------------|--------|
| Algeren Kolfgedan 1        |                                            |                                                           |        |
| -Rateron                   | And an an an an an an an an an an an an an | Glammate / fame Wap portent (2) 0                         |        |
| Carrier Carrier            | Liperecture                                |                                                           | 3      |
|                            | - T                                        | 2                                                         |        |
|                            |                                            |                                                           |        |
|                            | Data Street                                |                                                           |        |
|                            |                                            |                                                           |        |
|                            | Card Inches                                |                                                           |        |
|                            |                                            |                                                           |        |
|                            | Lanatalovigataten gesalarte Bishert        | nkeuer   TacKarmaniatan                                   |        |
|                            |                                            | NAMESO 11271 NAME                                         |        |
|                            | (Tabus)                                    |                                                           |        |
|                            |                                            |                                                           |        |
|                            | 100 CT 1                                   |                                                           |        |
|                            | A Destination of the second                |                                                           |        |
|                            | discontracting and                         |                                                           | 14     |
|                            |                                            |                                                           |        |
| C)                         |                                            |                                                           |        |
| Carela                     | The second statement of                    | I see out the old safe before all service that the second |        |
| See Kanness 1              | a standard and a                           |                                                           |        |
| 2                          |                                            |                                                           |        |
| No.                        |                                            |                                                           |        |
| MI Aprendant               |                                            |                                                           |        |
| All Profile.               |                                            |                                                           |        |
| A have and that expression |                                            |                                                           |        |
| tore and the greats.       |                                            |                                                           |        |

Es erscheint ein Fenster, in dem die im Netz verfügbaren Kameras angezeigt werden.

| 1 | Door Station 1@ISS-300 (c0 | ELCOM Kommunikation Gm. | 1.0     | http://192.168.3.11/cgi-bin/lu. |
|---|----------------------------|-------------------------|---------|---------------------------------|
|   | open space sud             | AXIS                    | 212 PTZ | http://192.168.3.245:1025/      |
|   | accueil                    | AXIS                    | P5534   | http://192.168.3.53/            |
| 1 | open space nord            | AXIS                    | 209MFD  | http://192.168.3.57/            |
|   |                            |                         |         |                                 |
|   |                            |                         |         |                                 |

- Klicken Sie in der Liste auf **Türstation 1@ISS300** (3).

| Benutzername | I. |  |  |
|--------------|----|--|--|
| Passwort     |    |  |  |

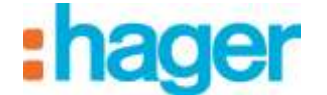

- Den Benutzernamen (defaultmäßig: root) und das Passwort (defaultmäßig: 1234) des Video-Tür Kommunikations eingeben.

| Contraction State State State |                                |                                                                                                    |   |
|-------------------------------|--------------------------------|----------------------------------------------------------------------------------------------------|---|
| Abgenein Ranfiguration F      | a data ser a trainer a service | A CARDING AND A DECEMBER OF A DECEMBER OF A DECEMBER OF A DECEMBER OF A DECEMBER OF A DECEMBER OF A DECEMBER OF |   |
| P Kameras                     | Plutager Kintheren (1) kape    | erer S Karresbucher 🔊 Karresb Vollage importieren i Grüherrenheim Grühernehm S Aufwahrenen                      |   |
|                               | There Day<br>Model 110         | steen 1 4                                                                                                    |   |
|                               | Guppen Ha                      | saud .                                                                                                    |   |
|                               | Bestwäung                      |                                                                                                    |   |
|                               | Ag# Lin                        | ale and Ferrary M                                                                                               | • |
|                               | Falmer alternisiger attern     |                                                                                                    |   |
|                               | Eigenschaften                  |                                                                                                    |   |
|                               | P Advene de Turene             | 110 State 311                                                                                                   |   |
|                               | Portos Karnes                  | 9021 E                                                                                                    |   |
|                               | Liege der Karniere             | (www.                                                                                                    |   |
|                               | Passault das Samata            | ****                                                                                                    |   |
|                               | SP Norman                      | 301 gi                                                                                                    |   |
|                               | URL Ashenin Video              | (registricities regist)                                                                                         |   |
|                               | URL Admena Sitt                | ()adjurated                                                                                                    |   |
|                               | OTHE Made                      | 34 <sup>9</sup> ats +                                                                                           |   |
|                               | GRL Achesia Talaffiar          | N 8                                                                                                    |   |
| (A and the                    | DTMF Advance Date              | M B                                                                                                    |   |
| Contraction (Contraction)     |                                |                                                                                                    |   |
| - Labora                      | Value and the Ferning II       | (vervir matt bitles wird chalifield bei Fernaugelf einstell an Minute bitbaltisen)                              |   |
| De Adventer                   | il Admini Fantani              |                                                                                                    |   |
| ME Mutanger                   |                                |                                                                                                    |   |
|                               | -stratuge                      | P                                                                                                    |   |
| Au                            |                                |                                                                                                    |   |

Der Konfigurator übernimmt automatisch alle Parameter der Video-Tür Kommunikation Gegensprechanlage.

Einzelheiten über die Parameter der Video-Tür Kommunikation Gegensprechanlage

| nachaiten                  |                                                                                |
|----------------------------|--------------------------------------------------------------------------------|
| IP Adresse der Kamara      | 192.168.3.11                                                                   |
| Port der Kamera            | 8021                                                                           |
| Login der Kamera           | viewer                                                                         |
| Passwort der Karnera       |                                                                                |
| SIP Nummer                 | 201 条                                                                          |
| URL Adresse Video          | /m/pg/video.m/pg                                                               |
| URL Adresse Bild           | Ápgimage jog                                                                   |
| DTMF Mode                  | SIP info 🔹                                                                     |
| URL Adresse Turoffner      | 56 章                                                                           |
| DTMF Adresse Licht         | 56                                                                             |
| Videostream bei Femzugriff | wenn nicht aklik, wird das Bild bei Feinzugnff einmel pro Minule skäusilisien) |
| IP-Adresse Femzugrift      |                                                                                |
| PortFemzugriff             | 80 (1)                                                                         |

*IP-Adresse der Kamera:* Ermöglicht die Eingabe der IP-Adresse der Video-Tür Kommunikation Gegensprechanlage im Netz.

Port: Ermöglicht die Auswahl des Ports, der für das Versenden der Bilder verwendet wird.

*Kameraidentifizierung:* Ermöglicht die Eingabe des Benutzernamens, der für die Authentisierung der Video-Tür Kommunikation Gegensprechanlage

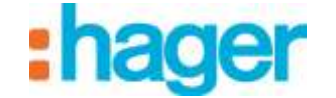

verwendet wird.

*Passwort:* Ermöglicht die Eingabe des Passwortes, das für die Authentisierung der Video-Tür Kommunikation Gegensprechanlage verwendet wird.

*SIP-Konto des Tür Kommunikations*: Ermöglicht die Eingabe der Stationsnummer der Video-Tür Kommunikation Gegensprechanlage.

- *Video-URL*: Ermöglicht die Eingabe der Videostream-Adresse.
- *Bild-URL*: Ermöglicht die Eingabe der Bildstream-Adresse.
- *DTMF-Modus*: Ermöglicht die Eingabe der verwendeten DTMF-Art in Übereinstimmung mit der Parametrierung der Video-Tür Kommunikation Gegensprechanlage.
- *DTMF-Adresse des Türöffners*: Ermöglicht die Eingabe der Frequenz zur Aktivierung des Türöffners.
- *DTMF-Adresse der Beleuchtung*: Ermöglicht die Eingabe der Frequenz der Beleuchtungsansteuerung.

#### Videostream im Remote-Modus

Ist das Kästchen nicht angekreuzt, sind die Kameras im Remote-Modus (Portal domovea.com oder mobile Anwendungen) mit einer Auffrischungsrate von nur einem Bild pro Minute sichtbar.

Ist das Kästchen angekreuzt, kann der Benutzer einen Videostream mittels der mobilen Anwendungen sehen (aber nicht über das Portal domovea.com).

ACHTUNG: Die Internetkommunikation der Kamera muss autorisiert sein, ihre verwendeten Ports müssen umgeleitet werden.

- Die Remote-IP-Adresse der Kamera eingeben,
- Den Remote-Port der Kamera eingeben.

Hinweis: Im Remote-Modus ist nur die Kamera verfügbar (ohne Audio).

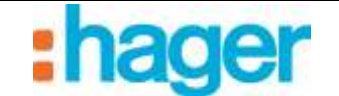

# 3.5 KONFIGURIERUNG DES DOMOVEA-CLIENT

Für den domovea-Client sind entsprechend der verwendeten Plattform zwei Arten von Software verfügbar:

- DOMOVEA Software nur für Hager Touchscreen mit Android oder Windows Betriebssystem (Bestellnummer WDI070, WDI100, WDI101 et WDI161): Die Tür Kommunikationsfunktion ist direkt in der domovea-Schnittstelle integriert.
- Die ELCOM Software für PC, iPhone, iPad, Android Smartphone und Android Tablet: Die Tür Kommunikationfunktion wird durch die ELCOM Software gesteuert, die im App Store bzw. für Android im Play Store heruntergeladen werden kann.

## 3.5.1 CLIENT DOMOVEA TOUCHPANEL HAGER

Wählen Sie in der domovea Client-App zur Herstellung der Verbindung mit der Tür Kommunikation-Gegensprechanlage das zu verwendende SIP-Konto und das zugehörige Passwort aus.

Hinweis : Ein SIP-Konto sollte nur auf einem einzigen domovea-Client eingesetzt werden.

| 🔯 Domovea          | - 0                    | × |
|--------------------|------------------------|---|
|                    | Di, 16 Februar - 16:56 |   |
|                    |                        | K |
| Type of SIP client | Custom ~               |   |
| Client SIP Account | 100                    |   |
| Password           |                        |   |
| Ringtone selection | ambient mallet ~       |   |
|                    |                        |   |
|                    |                        |   |
|                    | Ok Abbrechen           |   |

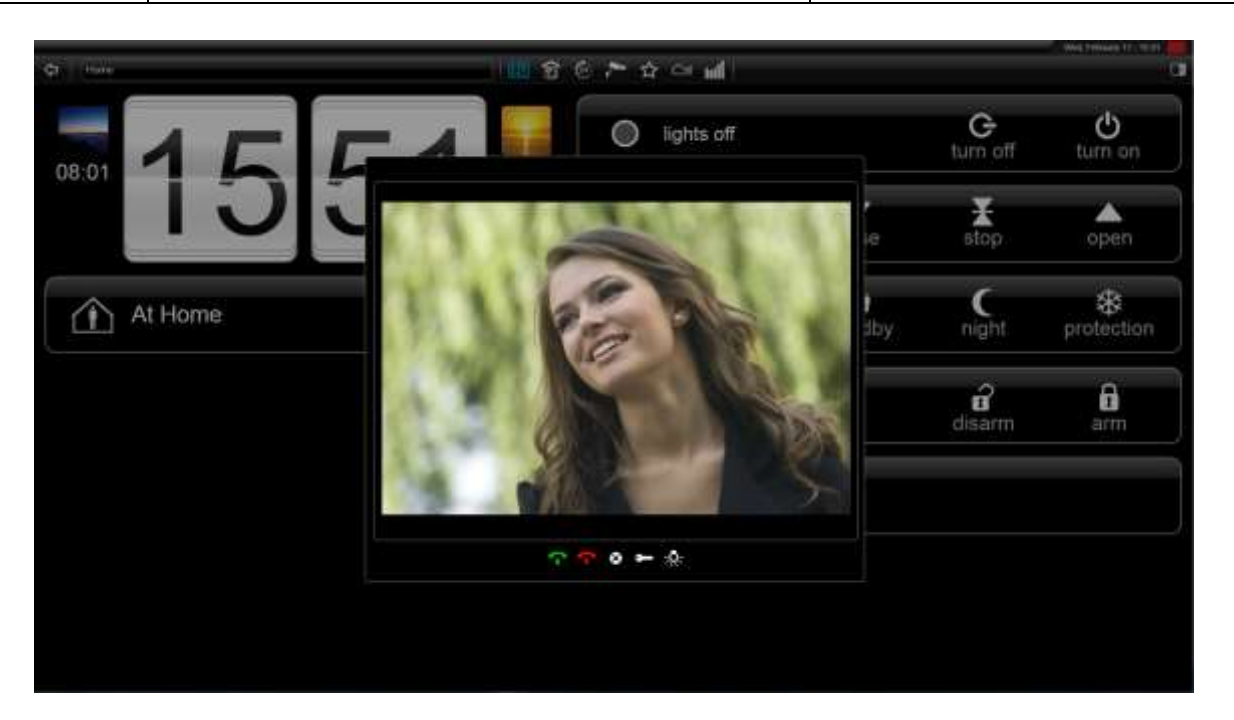

# 3.5.2 SONSTIGER CLIENT (PC, IPHONE, IPAD, ANDROID SMARTPHONE, ANDROID TABLET)

Zur Verwendung der Tür Kommunikation-Gegensprechanlage mit den IOS- oder Android-Betriebssystemen muss die ELCOM Client-App im App Store oder im Play Store heruntergeladen werden.

- Die VIDEOFON ELCOM App herunterladen und installieren.

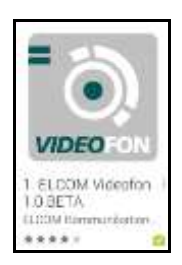

- Die App starten
- Öffnen Sie die Rubrik Parametrierung

| Cane | wi Settings        |   |
|------|--------------------|---|
| 8    | Accounts 1         | > |
| 0    | Telephony Settings | > |
| d    | Door control       | > |
|      | Doors 2            | > |
| Q    | About              | > |
| ×    | Exit               | > |
|      |                    |   |

Damit die App mit der Tür Kommunikation-Gegensprechanlage funktioniert, muss der SIP-Server in der Anwendung deklariert und die Nummer der anrufenden Tür Kommunikation-Gegensprechanlage eingegeben werden.

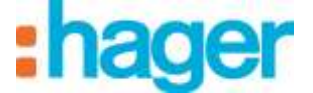

#### Den SIP-Server deklarieren:

- Auf **Konten** klicken (1).

| Overview                                            |                     |   | SIP |        |          |
|-----------------------------------------------------|---------------------|---|-----|--------|----------|
| Account name<br>ELCOM Videofon                      |                     |   |     |        |          |
| Authentication                                      |                     |   |     |        |          |
| Host<br>192.168.1.30                                | 3                   |   |     |        |          |
| Username<br>302                                     | 4                   |   |     |        |          |
| Password                                            | 5                   |   |     |        |          |
| Caller ID                                           | 6                   |   |     |        |          |
| Optional                                            |                     |   |     |        |          |
| Authentication user                                 | Authentication user |   |     |        |          |
| Outbound proxy                                      |                     |   |     |        |          |
| Account Settings                                    |                     |   |     |        |          |
| Ringtone<br>Somerrie par defaut (Diver the horizon) |                     |   |     |        |          |
| Enable on start                                     | Enable on start     |   |     |        | <b>~</b> |
|                                                     | Save                | 7 |     | Cancel |          |

- Auf **Host** klicken (3).
- Die IP-Adresse des SIP-Servers eingeben (Beispiel: 192.168.1.30)
- Auf **Benutzername** klicken (4)
- Die SIP-Nummer der Station eingeben (Beispiel: 302)
- Auf **Passwort** klicken (5).
- Das mit der SIP-Nummer verbundene Passwort eingeben (Beispiel: 302abc)
- Auf **Anrufer-ID** klicken (6)
- Den Namen des Benutzers der Station eingeben (Beispiel: Handy Jochen)
- Auf **Speichern** (7) klicken, um die eingegebenen Parameter zu speichern.

Hinweis: Die SIP-Nummer und das Passwort entsprechen den im SIP-Server deklarierten Stationen (siehe Kapitel 3.3.5).

Die Eingabe der Nummer der anrufenden Tür Kommunikation-Gegensprechanlage:

• Auf **Türe** klicken (8).

| Settings | Doors |
|----------|-------|
| Door 1   | 8     |
| Door 2   | >     |
| Door 3   | >     |
| Door 4   | >     |
|          |       |

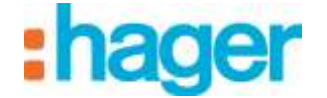

- Zur Parametrierung der ersten Anruftaste auf **Türe 1** (8) klicken.

Hinweis: Die Parametrierung verläuft für die Eingänge 2 bis 4 jeweils identisch.

| Doors                                                | Door 1 |   |
|------------------------------------------------------|--------|---|
| Enable:<br><sup>On</sup>                             |        | < |
| Mode:<br>SIP/CAM-Module                              |        |   |
| URL Videostream:<br>192.168.1.508201/njpg/video.mjpg | 9      |   |
| User name:<br>admin                                  | 10     |   |
| Password:                                            | 11     |   |
| SIP-ID:<br>201                                       | 12     |   |

- Auf URL Videostream (9) klicken
- Die vollständige IP-Adresse des SIP-Servers mit Port und Pfad des Videostreams eingeben (Beispiel: 192.168.1.30:8201/mjpg/video.mjpg)
- Auf **Benutzername** klicken (10)
- Für den Zugang zur Kamera den Benutzernamen (defaultmäßig: admin) eingeben.
- Auf **Passwort** klicken (11).
- Das Passwort eingeben (defaultmäßig: 1234), um Zugang zur Kamera zu erhalten.
- Auf **SIP-ID** (12) klicken
- Die SIP-Nummer der Tür Kommunikation-Gegensprechanlage (201) eingeben.
- Den Parametrierungsmodus verlassen und zum Startfenster zurückkehren.

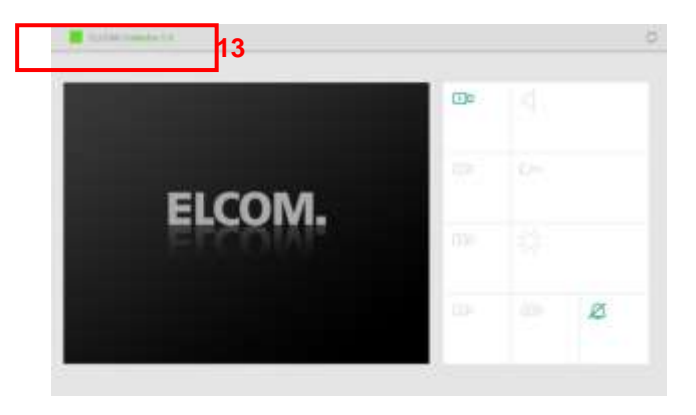

Hinweis: Der Reiter Zustand (13) zeigt den Zustand der Verbindung mit dem SIP-Server an.

- Grün bedeutet, dass die Verbindung zum SIP-Server hergestellt ist.
- Rot bedeutet, dass die Verbindung zum SIP-Server unterbrochen ist.

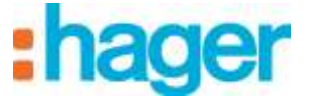

#### Verwendung der ELCOM-App

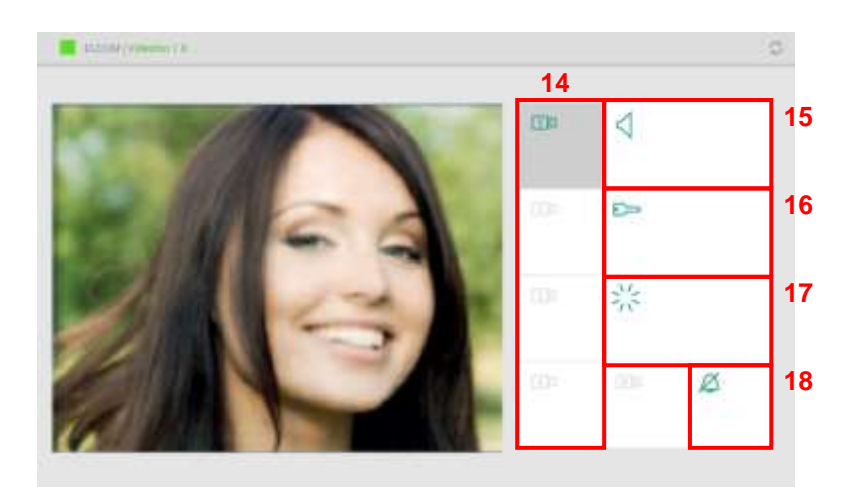

- Zur Auswahl der Tür Kommunikation-Gegensprechanlage auf das Kamerasymbol (14) klicken
- Zur Herstellung der Audio-Kommunikation mit der Tür Kommunikation-Gegensprechanlage auf das Lautsprechersymbol (15) klicken
- Zur Betätigung des elektrischen Türöffners auf das Schlüsselsymbol (16) klicken
- Zur Steuerung des Tür Kommunikationlichts auf das Beleuchtungssymbol (17) klicken

Zum Ausschalten des Klingeltons auf das Klingelsymbol (18) klicken.

Hinweis: Bei einem Anruf der Tür Kommunikation-Gegensprechanlage wird die Kamera automatisch ausgewählt. Zur Herstellung der Audio-Kommunikation mit der Tür Kommunikation-Gegensprechanlage auf das Lautsprechersymbol (15) klicken.